# Numerical integration on TI-83/84 and TI-85/86 calculators

Most graphing calculators have a built-in numerical integration feature that essentially computes a Riemann sum approximation for a given definite integral. On the TI-83/84 and TI-85/86 models, the relevant command is fnInt. You can use fnInt directly or you can go through an option under the graphing mode. Directions for each procedure are below for the TI-83/84 and on the next page for the TI-85/86.

# TI-83/84

## Direct

Under the MATH menu, choose 9:fnInt(. The fnInt command has four required arguments:

- an expression for the integrand
- the name of the integration variable
- the lower limit of integration
- the upper limit of integration

For example, to get a numerical estimate of  $\int_0^{10} \cos(x^2) dx$ , enter fnInt(cos(X<sup>2</sup>),X,0,10)

This should return the value 0.6011251848.

On a TI-83/84, fnInt has an optional fifth argument to specify a target accuracy for the result. We'll discuss this later in the class when we cover numerical integration in more depth.

## Graphing mode

- 1. Start by entering the integrand using the Y= button.
- 2. Use **GRAPH** to have a plot made.
- 3. Under the CALC menu (accessesed as the 2nd option on the TRACE button), choose 7: ∫f(x)dx. This will take you back to the plot window where you will see the prompt Lower Limit? toward the bottom of the screen.
- 4. Enter a lower limit either by typing a value or by "driving" to the relevant value using the left and right arrow buttons.
- 5. Press ENTER to bring up the new prompt Upper Limit?
- 6. Enter an upper limit either by typing a value or by "driving" to the relevant value using the left and right arrow buttons.
- 7. Press ENTER to start the calculation. When complete, the result is returned at the bottom of the screen and the relevant region is shaded in on the plot.

### Direct

Under the CALC menu (using the 2nd option on the  $\div$  button), choose fnInt. The fnInt command has four required arguments:

- an expression for the integrand
- the name of the integration variable
- the lower limit of integration
- the upper limit of integration

For example, to get a numerical estimate of  $\int_0^{10} \cos(x^2) dx$ , enter fnInt(cos(x<sup>2</sup>),x,0,10)

This should return the value 0.601125184811.

On a TI-85/86, fnInt does not have an optional fifth argument to specify a target accuracy for the result. You can change the target accuracy by specifying a value for the built-in variable TOL. This variable is accessible under TOL on the MEM menu (using the 2nd option on the 3 button).

## Graphing mode

- 1. Start by entering the integrand using the y(x) = item under the GRAPH menu.
- 2. Use GRAPH under the GRAPH menu to have a plot made.
- 3. On the GRAPH menu, use MORE to go to MATH menu.
- 4. Under the MATH menu, choose  $\int f(x)$ . This will take you back to the plot window where you will see the prompt Lower Limit? toward the bottom of the screen.
- 5. Enter a lower limit either by typing a value or by "driving" to the relevant value using the left and right arrow buttons.
- 6. Press ENTER to bring up the new prompt Upper Limit?
- 7. Enter an upper limit either by typing a value or by "driving" to the relevant value using the left and right arrow buttons.
- 8. Press ENTER to start the calculation. When complete, the result is returned at the bottom of the screen and the relevant region is shaded in on the plot.